# **TIMELINK.** Approving Timecards

When to use: To Approve Timecard (s) in TimeLink

Web Address

https://timelink.utoronto.ca/timelink/login

# Login to the TimeLink Home Page

## From the TimeLink Main Menu, select Time and Labor:

| <ul> <li>Time and Labor</li> </ul> | View Time Manager Home Page - SYS117                                                                                                    |                                                                 |
|------------------------------------|----------------------------------------------------------------------------------------------------|-----------------------------------------------------------------|
| Approve Timecards (TR)             | Home Help                                                                                                    |                                                                 |
| Manage Timecards                   | •                                                                                                    |                                                                 |
| Review Time Exceptions             |                                                                                                    |                                                                 |
|                                    |                                                                                                    |                                                                 |
|                                    |                                                                                                    |                                                                 |
|                                    |                                                                                                    |                                                                 |
|                                    |                                                                                                    |                                                                 |
|                                    |                                                                                                    |                                                                 |
|                                    |                                                                                                    |                                                                 |
|                                    | 💛 Timecards 🛛 🚩 Exc                                                                                                    | ceptions                                                        |
|                                    | Edit and Approve your employees'                                                                                                    | ew time and attendance                                          |
|                                    | timecards excep<br>Manage Timecards Revie                                                                                                    | ptions that have been generated<br>ew Time Exceptions           |
|                                    | Manage Timecards (TR) Approve Timecards (TR)                                                                                                    |                                                                 |
|                                    |                                                                                                    |                                                                 |
|                                    | ()))) Calcadula                                                                                                    |                                                                 |
|                                    |                                                                                                    | ports                                                           |
|                                    | Review and edit TimeLink generated Run si<br>employee schedules order                                                                                                    | standard TimeLink reports in<br>r to review time and attendance |
|                                    | relate                                                                                                    | ed information                                                  |
|                                    | School School Sc | idule vs. Actual                                                |
|                                    | All Ab                                                                                                    | broved limecards<br>bsence Time                                 |
|                                    | Timec                                                                                                    | card Exceptions                                                 |
| a Reporting                        |                                                                                                    |                                                                 |
| 🏖 My User Account                  |                                                                                                    |                                                                 |

#### Click on Approve Timecards (TR)

| 📎 Time and Labor                       | Approve Timecards (TR) - TA285                                                                         |                                               |
|----------------------------------------|----------------------------------------------------------------------------------------------------|-----------------------------------------------|
| Approve Timecards (TR)                 | File Actions Help                                                                                      |                                               |
| Manage Timecards Manage Timecards (TR) |                                                                                                    |                                               |
| Review Time Exceptions                 | Timecards                                                                                              | ▽ ▲                                           |
|                                        | All   •   Number of timecards selected 0                                                               | K K 1-4 of 4 D N                              |
|                                        | Person Name ID Dates Total OT PTO Excp Sev Record Submitted                                            | □ Approval □ Timecard □ ▲<br>Status Status Pa |
|                                        | 08/04/13-08/17/13 32:30 0:00 0:00 1 0 08/15/13 Unsubmitted                                             | Unapproved Open U                             |
|                                        | 08/04/13-08/17/13 25:30 0:00 0:00 1 0 08/15/13 Unsubmitted                                             | Unapproved Open U                             |
|                                        | 08/04/13-08/17/13 33:15 0:00 0:00 1 0 08/16/13 Unsubmitted                                             | Unapproved Open U                             |
|                                        | 08/04/13-08/17/13 35:00 0:00 0:00 0 08/15/13 Unsubmitted                                               | Unapproved Open U                             |
|                                        |                                                                                                    |                                               |
|                                        |                                                                                                    |                                               |
|                                        |                                                                                                    |                                               |
|                                        | Time Records 🛛 🗇 🚽                                                                                     | $\nabla$                                      |
|                                        | Person Severity                                                                                        |                                               |
| -                                      | Timecard Period                                                                                        |                                               |
|                                        | Time Records                                                                                           | ~                                             |
|                                        | All   Number of time records selected                                                                  | D Show Actual Times                           |
|                                        | Day 🛛 Date 🗉 Time Code 🔍 Duration 🔍 Start 🔍 Stop 🔍 Labor Account 👘 Record 🔍 Day Hrs 🔍 Total 🔍 Job 🔍 Wo | rk Center 🛛 🛛 Reason 📮 Comme 🔺                |
|                                        |                                                                                                    |                                               |
|                                        |                                                                                                    |                                               |
| 🐷 Reporting                            |                                                                                                    | v                                             |
| 🍶 My User Account                      |                                                                                                    |                                               |

| A lis<br>Appr             | t of y<br>roved                                                                                                    | our en<br>Timeo                              | nploy<br>cards | /ees w<br>5 (TR) | ill be propos<br>screen <b>(TA2</b> | ed on<br><b>85)</b> l | the<br>below    | <i>'</i> : |        |      |                  | <u>Numbe</u><br>This wi<br>Timeca | e <mark>r of t</mark><br>ill sho<br>irds w | imecards<br>w how ma<br>ere selecte | any<br>ed          |        |
|---------------------------|----------------------------------------------------------------------------------------------------|----------------------------------------------|----------------|------------------|-------------------------------------|-----------------------|-----------------|------------|--------|------|------------------|-----------------------------------|--------------------------------------------|-------------------------------------|--------------------|--------|
| Appro                     | ove Tin                                                                                                    | necards                                      | (TR) -         | TA285            |                                     |                       |                 |            |        |      |                  |                                   |                                            | /                                   |                    |        |
| File                      | Actions                                                                                                    | Help                                         |                |                  |                                     |                       |                 |            |        |      |                  |                                   |                                            |                                     |                    |        |
| 6                         | </td <td>🔀 🔍   [</td> <td>2 0</td> <td></td> <td></td> <td></td> <td></td> <td></td> <td></td> <td></td> <td></td> <td></td> <td></td> <td>/</td> <td></td> <td></td> | 🔀 🔍   [                                      | 2 0            |                  |                                     |                       |                 |            |        |      |                  |                                   |                                            | /                                   |                    |        |
| Timecar                   | ds                                                                                                    |                                              |                |                  |                                     |                       |                 |            |        |      |                  |                                   | -/                                         |                                     |                    |        |
|                           | All                                                                                                    |                                              | •              |                  |                                     |                       |                 |            |        | N    | lumber of timeca | rds selected 1                    | *                                          | 4                                   | 1-4 of 4           | ) H    |
|                           | Pers                                                                                                    | son Name                                     |                | ID               | Dates                               | Total D               | OT <sup>D</sup> | рто п      | Excp S |      | Last _<br>Record | User<br>Submitted                 | 0                                          | Approval Gratus                     | Timecard<br>Status | Pa     |
|                           | ]                                                                                                    |                                              |                |                  | 08/04/13-08/17/13                   | 32:30                 | 0:00            | 0:00       | 1      | 8    | 08/15/13         | Unsubmitte                        | ed                                         | Unapproved                          | Open               | U      |
| •                         | ]                                                                                                    |                                              |                |                  | 08/04/13-08/17/13                   | 35:00                 | 0:00            | 0:00       | 0      |      | 08/15/13         | Unsubmitte                        | ed                                         | Unapproved                          | Open               | U      |
|                           | ]                                                                                                    |                                              |                |                  | 08/04/13-08/17/13                   | 33:15                 | 0:00            | 0:00       | 1      | 8    | 08/16/13         | Unsubmitte                        | ed                                         | Unapproved                          | Open               | U      |
|                           | ]                                                                                                    |                                              |                |                  | 08/04/13-08/17/13                   | 25:30                 | 0:00            | 0:00       | 1      | 8    | 08/15/13         | Unsubmitte                        | ed                                         | Unapproved                          | Open               | U      |
|                           |                                                                                                    |                                              |                |                  |                                     |                       |                 |            |        |      |                  |                                   |                                            |                                     |                    |        |
| Time Re<br>Perso<br>Timeo | cords (<br>n<br>ard Perio                                                                                                    | <b>⊨                                    </b> | 04/13-08       | ✔ <b>∛</b>       | 2 5 1                               | 8                     | Severity        |            |        |      |                  |                                   |                                            |                                     |                    | ▽      |
| Time R                    | ecords                                                                                                    |                                              |                |                  |                                     |                       |                 |            |        |      |                  |                                   |                                            |                                     |                    | ▽      |
|                           |                                                                                                    |                                              | •              |                  |                                     |                       |                 |            |        | N    | Number of time n | ecords selecte                    | ed <mark>O</mark>                          |                                     | Show Actual Ti     | mes    |
|                           | Day                                                                                                    | Date 🛛                                       | Time C         | ode 🛛 Di         | uration 🛛 Start 🗖 Sto               | op 🗖 Lab              | or Accoun       | t 🛛        | Record | • Da | ay Hrs 🛛 Total   | □ Job □ V                         | Vork Cen                                   | ter 🛛                               | Reason 🔍 C         | omme 🔺 |
|                           | I                                                                                                    |                                              | REG            |                  | -0:30                               | 102                   | 210//1018       | 314//LAP10 | -0     | :30  | 4:45 4           | :45 9906 L                        | JTM OPR                                    | - Info and Loan                     |                    |        |
|                           | Wed                                                                                                    | 08/07                                        | REG            |                  | 13:00                               | 17:00 102             | 210//1018       | 314//LAP10 | 4      | :00  | 4:00 8           | :45 9906 L                        | JTM OPR                                    | - Info and Loan                     |                    |        |
|                           |                                                                                                    |                                              |                |                  |                                     |                       |                 |            |        |      |                  |                                   |                                            |                                     |                    |        |

To change the selection criteria of timecards on the screen click on the Toggle Find Section icon

From this screen you can Edit, Approve and Unapproved Timecards

# Note: If your employee has a red "X" in the Severity (Sev) field, you cannot approve that employee's timecard until the error has been corrected.

From your list of employees on the first half of your screen, select the box beside the employee whose timecard is being approved - a checkmark will appear (as seen on the far left of the screen shot above).

**NOTE:** If your employee is not on the list, you may need to click on the Toggle Find Section icon to find the employee. Beside the TR\_FILTER\_OBJECT field, select "All" or the specific work centre to which the employee belongs.

| In This Column             | You'll Find This Information                                                                  |  |  |  |  |  |  |
|----------------------------|-----------------------------------------------------------------------------------------------|--|--|--|--|--|--|
| Person Name                | The name of the person.                                                                       |  |  |  |  |  |  |
| ID                         | The ID of the person.                                                                         |  |  |  |  |  |  |
| Dates                      | The dates of the corresponding pay period.                                                    |  |  |  |  |  |  |
| Total                      | The total hours worked.                                                                       |  |  |  |  |  |  |
| от                         | The total overtime hours (can include 1.5 OT, double-time, etc.).                             |  |  |  |  |  |  |
| РТО                        | The total paid time off hours (vacation, sick, jury duty, etc.).                              |  |  |  |  |  |  |
| Excp                       | The number of outstanding exceptions – it is associated with a severity level.                |  |  |  |  |  |  |
| Sex.                       | Severity levels: Informational 🏝 , Warning 🧿 , Error 🥝 .                                      |  |  |  |  |  |  |
| Last Record                | The last record date in the pay period.                                                       |  |  |  |  |  |  |
| User Submitted             | Indication that the user has submitted or signed off on the timecard for<br>manager approval. |  |  |  |  |  |  |
| Approval Status            | Timecard status i.e., approved, unapproved, rejected.                                         |  |  |  |  |  |  |
| Timecard Status            | Timecard status in the payroll process: open, master locked, payroll locked.                  |  |  |  |  |  |  |
| Payroll Status             | Timecard status in the payroll process i.e. pending or paid.                                  |  |  |  |  |  |  |
| Time Records               | The total number of time records on the timecard.                                             |  |  |  |  |  |  |
| Unapproved Time<br>Records | The number of unapproved time records on the timecard.                                        |  |  |  |  |  |  |

#### **Description of the fields for the Approve Timecards (TR) – TA285**

## Approving a Timecard for One Employee

To view the Time Records, scroll to **the bottom** of the screen to **Time Records** and click on the

following arrows The Time Records for approval matching your employee will be listed. Select the box beside "All" - checkmarks will automatically appear beside all the timecards.

| Annro     | ve Tim    | ecards    | (TR) -    | TA285            |           |                                              |          |             |                 |                         |                    |
|-----------|-----------|-----------|-----------|------------------|-----------|----------------------------------------------|----------|-------------|-----------------|-------------------------|--------------------|
| El-       | Antinum   | Hala      | (110)     |                  | _         |                                              |          | _           |                 |                         |                    |
| rile      | Actions   | пер       |           |                  |           |                                              |          |             |                 |                         |                    |
| 🛸   👻     | ' 🖌 🌾     | 🛛 🔍 📋     | 2   0     | 1                |           |                                              |          |             |                 |                         |                    |
|           |           |           |           |                  |           |                                              |          |             |                 |                         | A                  |
|           |           |           |           |                  |           |                                              |          |             |                 |                         |                    |
|           |           |           |           |                  |           |                                              |          |             |                 |                         |                    |
|           |           |           |           |                  |           |                                              |          |             |                 |                         |                    |
| •         |           |           |           |                  |           |                                              |          |             |                 |                         |                    |
| Time Reco | ords 🛛 🔇  | = 🔹   😓 🛱 | 🗈 📝 样 丨   | 🗸 🎺 🧳 📔 📄 🛄 🛄    |           |                                              |          |             |                 |                         | ~                  |
| Person    |           |           |           |                  |           | Severity                                     | 0        |             |                 |                         |                    |
| Timeca    | rd Perior | 08/       | 04/13-08  | /17/13           |           | <b>•</b> • • • • • • • • • • • • • • • • • • | -        |             |                 |                         |                    |
| micca     |           |           | 54,15 00, | ,17,15           |           |                                              |          |             |                 |                         |                    |
| Time Rec  | ords      |           |           |                  |           |                                              |          |             |                 |                         | $\bigtriangledown$ |
| <b></b>   | All       |           | -         |                  |           |                                              |          | Number of t | me records sele | cted 0                  | Show Actual Times  |
|           | Day       | Date 🛛    | Time Co   | ode 🔍 Duration 🔍 | Start 🔍 🤅 | Stop 😐 Labor Account 🛛 🔍                     | Record 😐 | Day Hrs 🔍   | Total 🛛 Job 🗖   | Work Center 🛛 🔍         | Reason 🗉 Comme 🔺   |
|           |           |           | REG       | -0:30            |           | 10210//101814//LAP1                          | 0: -0:30 | 4:45        | 8:45 9906       | UTM OPR - Info and Loan |                    |
|           | Sat       | 08/10     | REG       |                  | 12:00     | 18:45                                        | 6:45     | 6:45        | 15:30 9906      | UTM OPR - Info and Loan |                    |
|           | _         |           | REG       | -0:30            |           |                                              | -0:30    | 6:15        | 15:00 9906      | UTM OPR - Info and Loan |                    |
|           | Mon       | 08/12     | REG       |                  | 17:00     | 22:15 10210//101814//LAP1                    | 0: 5:15  | 5:15        | 20:15 9906      | UTM OPR - Info and Loan |                    |
|           |           |           | 050       | 0.20             |           | 22:15                                        | 0.00     | 5:15        | 20:15           |                         |                    |
|           | <b>T</b>  | 00/42     | REG       | -0:30            | 12.00     | 10210//101814//LAP1                          | 00:30    | 4:45        | 19:45 9906      | UTM OPR - Info and Loan |                    |
|           | Iue       | 08/13     | REG       |                  | 13:00     | 1/:0010210//101814//LAP1                     | 0 4:00   | 4:00        | 23:45 9906      | UTM OPK - Info and Loan |                    |
|           | wed       | 08/14     | REG       | 0.20             | 17:00     | 22:15 10210//101814//LAP1                    | 0. 5:15  | 5:15        | 29:00 9906      | UTM OPR - Info and Loan |                    |
|           | Thu       | 09/15     | REG       | -0:30            | 13.00     | 17:00 10210//101814//LAP1                    | 0 -0:30  | 4:45        | 28:30 9906      | UTM OPR - Info and Loan |                    |
|           | mu        | 00/15     | RLO       |                  | 13.00     | 17.00/10210//101814//LAP1                    | 4.00     | 4.00        | 52.50 9900      | OTH OFK - Into and Loan |                    |
|           |           |           |           |                  |           |                                              |          |             |                 |                         | ◄ (ځث              |
|           |           |           |           |                  |           |                                              |          |             |                 |                         |                    |

Click on the **Approve/Unapprove Time Records** icon 💙 (the green checkmark).

#### Note: Only the timecards that have been corrected and ready for approval can be approved.

The following confirmation prompt (Approve Timecard) will be proposed:

| Select Approved | l from t | the drop | down | menu | and | then | OK. |
|-----------------|----------|----------|------|------|-----|------|-----|
|-----------------|----------|----------|------|------|-----|------|-----|

| Approve Timecard                                                                                                    |  |
|----------------------------------------------------------------------------------------------------|--|
| Approving a time record allows it to be<br>released to payroll. Time records cannot<br>be paid unless they have been approved. |  |
| Approval Status:*                                                                                                    |  |
| Comment:                                                                                                    |  |
| OK Cancel                                                                                                    |  |
| https://qa.timelink.utoronto.ca/timelink/servlet/StartCISPage?PAGEURL=/tl 🕥 Internet   Protected Mode: On                      |  |

A green checkmark will show under the Approved column by the approved timecards as seen below:

| Time Records 🛛 🜾 📫 🕌 | <b>1</b>    | 🗸 🌾 🖉 📔 🚉 🛅 📙 🛄 📔      |          |           |               |                           |                     |              | ~        |
|----------------------|-------------|------------------------|----------|-----------|---------------|---------------------------|---------------------|--------------|----------|
| Person               |             |                        |          | Severi    | ity 🏴         |                           | $\backslash$        |              |          |
| Timecard Period 0    | 8/04/13-08/ | 17/13                  |          |           |               |                           |                     |              |          |
| Time Records         |             |                        |          |           |               |                           | $ \longrightarrow $ |              | $\nabla$ |
| All                  | •           |                        |          |           |               | Number of time records se | lected 0            | Show Actual  | Times    |
| Duration Start       | □ Stop □    | Labor Account 🛛 🗖      | Record 🛛 | Day Hrs 🏼 | Total 🛛 Job 🛛 | Work Center 🛛 🗖 Reason 🗖  | Comment PPA         | ALD Approved |          |
| 17                   | :00 22:1    | 5 10210//101814//LAP10 | 5:15     | 5:15      | 5:15 9906     | UTM OPR - Info and Loan   |                     | A 🗸          | More     |
| -0:30                |             | 10210//101814//LAP10   | -0:30    | 4:45      | 4:45 9906     | UTM OPR - Info and Loan   |                     |              | More     |
| 13                   | :00 17:00   | 0 10210//101814//LAP10 | 4:00     | 4:00      | 8:45 9906     | UTM OPR - Info and Loan   |                     | <b>v</b>     | More     |
| 13                   | :00 22:1    | 5 10210//101814//LAP10 | 9:15     | 9:15      | 18:00 9906    | UTM OPR - Info and Loan   |                     |              | More     |
| -0:30                |             | 10210//101814//LAP10   | -0:30    | 8:45      | 17:30 9906    | UTM OPR - Info and Loan   |                     |              | More     |
| 13                   | :00 17:00   | 0 10210//101814//LAP10 | 4:00     | 4:00      | 21:30 9906    | UTM OPR - Info and Loan   |                     | ~            | More     |

**Note:** To Unapprove a timecard, the same process to Approve a timecard (described above) is followed, but instead you must select "**Unapproved**" from the drop down menu (confirmation prompt). Also, when the record is **unapproved**, you will see a **purple** checkmark by the unapproved timecards.

| Time Records 🛛 🜾 📫 |                | ✔ ♦ ♦   2 5 1 4         |          |           |               |                         |                |                 |       |             | $\nabla$ |
|--------------------|----------------|-------------------------|----------|-----------|---------------|-------------------------|----------------|-----------------|-------|-------------|----------|
| Person             |                |                         |          | 💧 Severi  | ity           |                         | $\backslash$   |                 |       |             |          |
| Timecard Period    | 08/04/13-08    | 8/17/13                 |          |           |               |                         | $\backslash$   |                 |       |             |          |
| Time Records       |                |                         |          |           |               |                         |                | $\overline{\ }$ |       |             | $\nabla$ |
| All                | •              |                         |          |           |               | Number of tin           | ne records sel | ected 11        |       | Show Actual | Times    |
| Duration S         | Start 🛛 Stop 🛛 | Labor Account           | Record 🛛 | Day Hrs 🏼 | Total 🛛 Job 🖻 | Work Center 🛛 🗖         | Reason 🛛       | Comment         | PPA A | Q Approved  |          |
|                    | 17:00 22:      | 15 10210//101814//LAP10 | 5:15     | 5:15      | 5:15 9906     | UTM OPR - Info and Loar |                |                 |       | × *         | More     |
| -0:30              |                | 10210//101814//LAP10    | -0:30    | 4:45      | 4:45 9906     | UTM OPR - Info and Loar |                |                 |       | 1           | More     |

| Appro    | ove Tin   | necards | (TR) -   | · TA285         |                    |            |           |          |        |                                         |                            |                    |                    |                    | 1              |
|----------|-----------|---------|----------|-----------------|--------------------|------------|-----------|----------|--------|-----------------------------------------|----------------------------|--------------------|--------------------|--------------------|----------------|
| File     | Actions   | Help    |          |                 |                    |            |           |          |        |                                         |                            |                    |                    |                    |                |
| ۵. ۱     | 🗸 🧳 🥪     | 🔀 🔍     | 21 0     | ▶               |                    |            |           |          |        |                                         |                            |                    |                    |                    |                |
| Timecar  | ds        |         |          |                 |                    |            |           |          |        |                                         |                            |                    |                    |                    | ~              |
| <b>v</b> | All       |         | -        |                 |                    |            |           |          |        | N                                       | umber of timec             | ards selected 4    |                    | 🕊 1-4 of 4         | H H            |
|          |           |         |          | тр <sup>в</sup> | Dates              | Total      | OT "      | pto "    | Excp   |                                         | Last -                     | User -             | Approval           | Timecard<br>Status |                |
|          | 1         |         |          |                 | 08/04/13-08/17/13  | 32:30      | 0:00      | 0:00     | 1      | <u>3</u>                                | 08/15/13                   | Unsubmitted        | Unapproved         | Open               | U              |
| ▶ 🔽      |           |         |          |                 | 08/04/13-08/17/13  | 35:00      | 0:00      | 0:00     | 0      |                                         | 08/15/13                   | Unsubmitted        | Unapproved         | Open               | U              |
|          | 0         |         |          |                 | 08/04/13-08/17/13  | 33:15      | 0:00      | 0:00     | 1      | 8                                       | 08/16/13                   | Unsubmitted        | Unapproved         | Open               | U"             |
|          |           |         |          |                 | 08/04/13-08/17/13  | 25:30      | 0:00      | 0:00     | 1      | 0                                       | 08/15/13                   | Unsubmitted        | Unapproved         | Open               | U <sup>-</sup> |
|          |           |         |          |                 |                    |            |           |          |        |                                         |                            |                    |                    |                    |                |
|          |           |         |          |                 |                    |            |           |          |        |                                         |                            |                    |                    |                    |                |
|          |           |         |          |                 |                    |            |           |          |        |                                         |                            |                    |                    |                    |                |
|          |           |         |          |                 |                    |            |           |          |        |                                         |                            |                    |                    |                    |                |
|          |           |         |          |                 |                    |            |           |          |        |                                         |                            |                    |                    |                    |                |
|          |           |         |          |                 |                    |            |           |          |        |                                         |                            |                    |                    |                    |                |
|          |           |         |          |                 |                    |            |           |          |        |                                         |                            |                    |                    |                    |                |
|          |           |         |          |                 |                    |            |           |          |        |                                         |                            |                    |                    |                    |                |
|          |           |         |          |                 |                    |            |           |          |        | 1                                       |                            |                    |                    |                    |                |
|          |           |         |          |                 |                    |            |           |          |        | 1                                       |                            |                    |                    |                    |                |
| Time Re  | cords     | 🖛 🔹 🛉 👘 | i 🕜 🗶    |                 | 2) 🛅 🔛 🛄 🖾         |            |           |          |        |                                         |                            |                    |                    |                    | ~              |
| Perso    | n         |         |          |                 |                    | <u>a</u> : | Severity  |          |        |                                         |                            |                    |                    |                    |                |
| Timec    | ard Perio | d 08/0  | 04/13-08 | B/17/13         |                    |            |           |          |        |                                         |                            |                    |                    |                    |                |
| Time P   | ocorde    |         |          |                 |                    |            |           |          |        |                                         |                            |                    |                    |                    |                |
|          |           |         |          |                 |                    |            |           |          |        |                                         | time to a set of stress of |                    |                    |                    |                |
|          |           |         | •        |                 |                    |            |           |          |        | P I I I I I I I I I I I I I I I I I I I | lumber of time             | records selected 1 | 1                  | Show Actual II     | mes            |
|          | Day       | Date C  | PEC      | Code 🔍 Dur      | ation • Start • St | op • Lab   | or Accoun | t 😐      | Record | Da                                      | y Hrs 🔍 Tota               | Job • Worl         | k Center 0         | Reason 🔍 C         | omme 🔺         |
|          |           | 03/06   | REG      |                 | -0:30              | 22:15 102  | 210//1016 | 14//LAP1 | -0     | :30                                     | 4:45                       | 4:45 9906 UTM      | OPR - Info and Loa |                    |                |
|          | Ved       | 08/07   | REG      |                 | 13:00              | 17:00 102  | 210//1018 | 14//LAP1 | 2 4    | :00                                     | 4:00                       | B:45 9906 UTM      | OPR - Info and Loa | in in              |                |
| - 6      | Thu       | 09/09   | DEG      |                 | 13:00              | 22:15 102  | 210//1010 | 14//LAD1 |        | .15                                     | 0.15 1                     | 2-00.0006 UTM      | ODD Info and Loa   |                    |                |

# Approving Timecards for All your Employees at once

From your list of employees at the top of the screen, select the box beside "All" (this will automatically select all your employees with a checkmark).

#### Note: Only the timecards that have been corrected and ready for approval can be approved.

Scroll to **the bottom** of the screen and select the box beside "All" (checkmarks will automatically appear by each timecard). Click on the **Approve All Time Records** icon (the green and purple checkmark).

#### **The following confirmation prompt (Approve All Timecards) will be proposed:** Select **OK**.

| Approve All Timecards                                                                                 |                                 |
|----------------------------------------------------------------------------------------------------|---------------------------------|
| Approving the timecards allows<br>be released to payroll. Timecard<br>be paid unless they have been a | them to<br>s cannot<br>pproved. |
| Comment:                                                                                              |                                 |
| OK Cancel                                                                                             |                                 |
|                                                                                                    |                                 |
| https://qa.t 🚭 Internet   Protected Mode: On                                                          | <b></b>                         |

There will be green checkmarks shown under Approved column for all the approved timecards.

**Note:** To Unapprove all the timecards at once, the same process to Approve all the timecards at once (described above) is followed, but instead you must select the "**Unapproved ALL Time Records**" icon

(double purple checkmark). Select **OK** to the Unapprove All Timecards proposed.